ACH2001 - Introdução à Programação

# Instalação do GCC no Windows 10

Nesse tutorial é apresentado o passo-a-passo da instalação do gcc com o MinGW-W64. Outra forma de instalação pode ser encontrada no seguinte tutorial: <u>https://code.visualstudio.com/docs/cpp/config-mingw</u>

- 1. No caso do Sistema ser de 64 bits (ver em Sistema), pode-se escolher a primeira opção de download. Caso contrário, opte pelo segundo link para 32 bits.
  - a. MinGW 64 bits (x86\_64-8.1.0-release-posix-seh-rt\_v6-rev0.7z): <u>https://sourceforge.net/projects/mingw-w64/files/Toolchains%20targetting%20</u> Win64/Personal%20Builds/mingw-builds/8.1.0/threads-posix/seh/

| tome / Browse / Development / Compilers / MinCW+ws4 - for 32 and 64 bit Windows / Files           MinGW-w64 - for 32 and 64 bit Windows Files           A complete runtime environment for gcc           Brought to you by: Jon_y, ktietz70, nightstrike |                                          |                                                       |              |                              |                        |            |      |            |           |       |          |
|----------------------------------------------------------------------------------------------------|------------------------------------------|-------------------------------------------------------|--------------|------------------------------|------------------------|------------|------|------------|-----------|-------|----------|
| Summary                                                                                                    | Files                                    | Reviews                                               | Support      | Wiki •                       | Mailing Lists          | Tickets •  | News | Discussion | Donate 🗹  | Code  | Git 🔹    |
| Home / Too                                                                                                    | ownload L<br>1999-w64-v10<br>Nichains ta | atest Version<br>0.0.0.zip (16.0 MB)<br>argetting Win | 64 / Persona | Get Update<br>al Builds / mi | s<br>ingw-builds / 8.1 | .0//seh    |      |            |           |       | <b>»</b> |
| Name 🖨                                                                                                    |                                          |                                                       |              |                              |                        | Modified 🖨 | Siz  | e 🖨        | Downloads | /Week | ¢        |
| 🕽 Parent                                                                                                    | folder                                   |                                                       |              |                              |                        |            |      |            |           |       |          |
| x86_64-8.1                                                                                                    | .0-release                               | e-posix-seh-ri                                        | t_v6-rev0.7z |                              |                        | 2018-05-24 | 49   | 4 MB       | 10,03     | 8 🖿   | i        |
| Totals: 1 Ite                                                                                                    | m                                        |                                                       |              |                              |                        |            | 49   | 4 MB       | 1         | 0,038 |          |

b. MinGW 32 bits (i686-8.1.0-release-posix-dwarf-rt\_v6-rev0.7z): https://sourceforge.net/projects/mingw-w64/files/Toolchains%20targetting%20 Win32/Personal%20Builds/mingw-builds/8.1.0/threads-posix/dwarf/

|                                                                                         |                                                                                                    |                                |                                       |                                        |               |            |      |            |           |       | dvertisement - Report |
|-----------------------------------------------------------------------------------------|----------------------------------------------------------------------------------------------------|--------------------------------|---------------------------------------|----------------------------------------|---------------|------------|------|------------|-----------|-------|-----------------------|
| Home / Browse / Development / Compilers / MinGW-w64 - for 32 and 64 bit Windows / Files |                                                                                                    |                                |                                       |                                        |               |            |      |            |           |       |                       |
|                                                                                         | A cor<br>Brou                                                                                                    | nplete runtin<br>ght to you by | N-W<br>ne environm<br>r: jon_y, ktiet | 64 – 1<br>nent for gcc<br>z70, nightst | for 32        | and        | 64 k | oit Wi     | ndow      | /s Fi | les                   |
| Summary                                                                                 | Files                                                                                                    | Reviews                        | Support                               | Wiki •                                 | Mailing Lists | Tickets 🔹  | News | Discussion | Donate 🗹  | Code  | Git 🔹                 |
| Home / Too                                                                              | Download Latest Version<br>mingww4441000.5p(160 MB)         Get Updates           Home / Toolchains targetting Win32 / Personal Builds / mingw-builds / 8.1.0 / / dwarf |                                |                                       |                                        |               |            |      |            |           |       |                       |
| Name 🖨                                                                                  |                                                                                                    |                                |                                       |                                        | 1             | Modified 🖨 | Siz  | e 🖨        | Downloads | /Week | <b>÷</b>              |
| 🕽 Parent 1                                                                              | older                                                                                                    |                                |                                       |                                        |               |            |      |            |           |       |                       |
| i686-8.1.0-ı                                                                            | release-p                                                                                                    | osix-dwarf-rt                  | _v6-rev0.7z                           |                                        |               | 2018-05-24 | 45.  | 1 MB       | 1,21      | 3 🖿   | ()                    |
| Totals: 1 Iter                                                                          | m                                                                                                    |                                |                                       |                                        |               |            | 45.  | 1 MB       |           | 1,213 |                       |

## 2. Em um **Disco loca**l (por exemplo o C:).

a. **Descompacte** o arquivo que foi obtido a partir de um dos links do passo anterior.

|                                                                                                    | 5-rev0.7z\                                                                                                    |                                                                                                    | _                    |        |
|----------------------------------------------------------------------------------------------------|----------------------------------------------------------------------------------------------------|----------------------------------------------------------------------------------------------------|----------------------|--------|
| Arquivo Editar Visualizar Favoritos I                                                                                                    | Ferramentas Ajud                                                                                                    | la                                                                                                    |                      |        |
| 4 <b>–</b> v 🔿                                                                                                    | → ×                                                                                                    | ī                                                                                                    |                      |        |
| Adicionar Extrair Testar Copiar                                                                                                    | Mover Apaga                                                                                                    | r Info                                                                                                    |                      |        |
| 🏂 📋 C:\x86_64-8.1.0-release-posix-seh                                                                                                    | -rt_v6-rev0.7z\                                                                                                    |                                                                                                    |                      | ~      |
| Nome Tama                                                                                                    | inho Tamanho Co                                                                                                    | om Modificado                                                                                                    | Atributos            | С      |
| mingw64 457 580                                                                                                    | 460 49 264                                                                                                    | 403 2018-05-12 04:29                                                                                                    | D drwxr-xr-x         | 880FFE |
|                                                                                                    |                                                                                                    |                                                                                                    |                      |        |
|                                                                                                    |                                                                                                    |                                                                                                    |                      |        |
| <                                                                                                    |                                                                                                    |                                                                                                    |                      | >      |
| ) / 1 objeto(s) selecionado(s)                                                                                                    |                                                                                                    |                                                                                                    |                      |        |
| Arquivo inicio compartinar Exibit                                                                                                    |                                                                                                    |                                                                                                    |                      | Ť 🙂    |
| ← → ▼ ↑ 🔤 ≪ Disco Local (C:) → m                                                                                                    | ingw64                                                                                                    | 🖌 🖸 🔎 Pesquisa                                                                                                    | ır mingw64           |        |
| ← → ← ↑ ☐ « Disco Local (C:) → m<br>Nome                                                                                                    | Data de modificaç                                                                                                    | ب ق ب Pesquisa<br>قو Tipo                                                                                                    | r mingw64            |        |
| ← → ▼ ↑ <mark>···· ←</mark> ··· ← Disco Local (C:) → m<br>Nome<br>hin                                                                                                    | ingw64                                                                                                    | ✓ ♂ Pesquisa ;ão Tipo Pasta de arquivos                                                                                                    | r mingw64            |        |
| ← → • ↑ ☐ « Disco Local (C:) → m<br>Nome<br>bin<br>etc                                                                                                    | ingw64<br>Data de modificaç<br>12/05/2018 04:29<br>12/05/2018 04:02                                                                                                    | ✓ ♂ Pesquisa ¡ão Tipo Pasta de arquivos Pasta de arquivos                                                                                                    | r mingw64            |        |
| ← → ▼ ↑ ☐ « Disco Local (C:) → m<br>Nome<br>bin<br>etc<br>include                                                                                                    | ingw64<br>Data de modificaç<br>12/05/2018 04:29<br>12/05/2018 04:22<br>12/05/2018 04:29                                                                                                    | <ul> <li>O Pesquisa</li> <li>Tipo</li> <li>Pasta de arquivos</li> <li>Pasta de arquivos</li> <li>Pasta de arquivos</li> <li>Pasta de arquivos</li> </ul>                                                                                                    | r mingw64            |        |
| ← → ▼ ↑ ☐ « Disco Local (C:) → m<br>Nome<br>bin<br>etc<br>include<br>lib                                                                                                    | ingw64<br>Data de modificaç<br>12/05/2018 04:29<br>12/05/2018 04:29<br>12/05/2018 04:29<br>12/05/2018 04:29                                                                                                    | <ul> <li>O Pesquisa</li> <li>ño Tipo</li> <li>Pasta de arquivos</li> <li>Pasta de arquivos</li> <li>Pasta de arquivos</li> <li>Pasta de arquivos</li> <li>Pasta de arquivos</li> </ul>                                                                                                    | r mingw64            |        |
| ← → ▼ ↑ ☐ « Disco Local (C:) > m     Nome     bin     etc     include     lib     lib     libexec                                                                                                    | ingw64<br>Data de modificaç<br>12/05/2018 04:29<br>12/05/2018 04:29<br>12/05/2018 04:29<br>12/05/2018 04:29<br>12/05/2018 03:10                                                                                                    | <ul> <li>O Pesquisa</li> <li>jão Tipo</li> <li>Pasta de arquivos</li> <li>Pasta de arquivos</li> <li>Pasta de arquivos</li> <li>Pasta de arquivos</li> <li>Pasta de arquivos</li> <li>Pasta de arquivos</li> <li>Pasta de arquivos</li> </ul>                                                                                                    | r mingw64            |        |
| <ul> <li>← → ▼ ↑ ☐ « Disco Local (C:) → m</li> <li>Nome</li> <li>bin</li> <li>etc</li> <li>include</li> <li>lib</li> <li>libexec</li> <li>licenses</li> </ul>                                                                                                    | ingw64<br>Data de modificaç<br>12/05/2018 04:29<br>12/05/2018 04:29<br>12/05/2018 04:29<br>12/05/2018 04:29<br>12/05/2018 04:29<br>12/05/2018 03:10<br>12/05/2018 04:29                                                             | <ul> <li>O Pesquisa</li> <li>Tipo</li> <li>Pasta de arquivos</li> <li>Pasta de arquivos</li> <li>Pasta de arquivos</li> <li>Pasta de arquivos</li> <li>Pasta de arquivos</li> <li>Pasta de arquivos</li> <li>Pasta de arquivos</li> <li>Pasta de arquivos</li> <li>Pasta de arquivos</li> </ul>                                                                                                    | r mingw64            |        |
| <ul> <li>← → ✓ ↑</li> <li>Nome</li> <li>bin</li> <li>etc</li> <li>include</li> <li>lib</li> <li>libexec</li> <li>licenses</li> <li>opt</li> </ul>                                                                                                    | ingw64 Data de modificaç<br>12/05/2018 04:29<br>12/05/2018 04:29<br>12/05/2018 04:29<br>12/05/2018 04:29<br>12/05/2018 04:29<br>12/05/2018 04:29<br>12/05/2018 04:29<br>12/05/2018 04:29                                            | O     Pesquisa       ião     Tipo       Pasta de arquivos     Pasta de arquivos       Pasta de arquivos     Pasta de arquivos       Pasta de arquivos     Pasta de arquivos       Pasta de arquivos     Pasta de arquivos       Pasta de arquivos     Pasta de arquivos       Pasta de arquivos     Pasta de arquivos       Pasta de arquivos     Pasta de arquivos                                                                                                    | r mingw64            |        |
| <ul> <li>← → ▼ ↑</li></ul>                                                                                                    | ingw64<br>Data de modificaç<br>12/05/2018 04:29<br>12/05/2018 04:29<br>12/05/2018 04:29<br>12/05/2018 04:29<br>12/05/2018 04:29<br>12/05/2018 04:29<br>12/05/2018 04:29<br>12/05/2018 04:29                                         | O     Pesquisa       jão     Tipo       Pasta de arquivos     Pasta de arquivos       Pasta de arquivos     Pasta de arquivos       Pasta de arquivos     Pasta de arquivos       Pasta de arquivos     Pasta de arquivos       Pasta de arquivos     Pasta de arquivos       Pasta de arquivos     Pasta de arquivos       Pasta de arquivos     Pasta de arquivos       Pasta de arquivos     Pasta de arquivos       Pasta de arquivos     Pasta de arquivos                                                                                                    | r mingw64            |        |
| <ul> <li>← → · ↑ ↑ ☐ · · · Disco Local (C·) → m</li> <li>Nome</li> <li>bin</li> <li>etc</li> <li>include</li> <li>lib</li> <li>libexec</li> <li>licenses</li> <li>opt</li> <li>share</li> <li>x86_64-w64-mingw32</li> </ul>                                                                                                    | ingw64 Data de modificaç<br>12/05/2018 04:29<br>12/05/2018 04:29<br>12/05/2018 04:29<br>12/05/2018 04:29<br>12/05/2018 03:10<br>12/05/2018 04:29<br>12/05/2018 04:29<br>12/05/2018 04:29<br>12/05/2018 04:29<br>12/05/2018 04:29    | O     Pesquisa       jão     Tipo       Pasta de arquivos     Pasta de arquivos       Pasta de arquivos     Pasta de arquivos       Pasta de arquivos     Pasta de arquivos       Pasta de arquivos     Pasta de arquivos       Pasta de arquivos     Pasta de arquivos       Pasta de arquivos     Pasta de arquivos       Pasta de arquivos     Pasta de arquivos       Pasta de arquivos     Pasta de arquivos       Pasta de arquivos     Pasta de arquivos       Pasta de arquivos     Pasta de arquivos                                                                                                    | r mingw64            |        |
| <ul> <li>← → · ↑ ↑ Construction of the second of the second of the seco</li></ul> | ingw64<br>Data de modificaç<br>12/05/2018 04:29<br>12/05/2018 04:29<br>12/05/2018 04:29<br>12/05/2018 04:29<br>12/05/2018 03:10<br>12/05/2018 04:29<br>12/05/2018 04:29<br>12/05/2018 04:29<br>12/05/2018 04:29<br>12/05/2018 04:29 | O     O     Pesquisa     O     Posta de arquivos     Pasta de arquivos     Pasta de | r mingw64<br>Tamanho |        |
| <ul> <li>← → · ↑ ↑ ☐ · · · · · · · · · · · · · · · ·</li></ul>                                                                                                    | ingw64<br>Data de modificaç<br>12/05/2018 04:29<br>12/05/2018 04:29<br>12/05/2018 04:29<br>12/05/2018 04:29<br>12/05/2018 04:29<br>12/05/2018 04:29<br>12/05/2018 04:29<br>12/05/2018 04:29<br>12/05/2018 04:29                     | O     Pesquisa       jão     Tipo       Pasta de arquivos     Pasta de arquivos       Pasta de arquivos     Pasta de arquivos       Pasta de arquivos     Pasta de arquivos       Pasta de arquivos     Pasta de arquivos       Pasta de arquivos     Pasta de arquivos       Pasta de arquivos     Pasta de arquivos       Pasta de arquivos     Pasta de arquivos       Pasta de arquivos     Pasta de arquivos       Pasta de arquivos     Pasta de arquivos       Pasta de arquivos     Pasta de arquivos       Pasta de arquivos     Pasta de arquivos                                                                                                    | r mingw64<br>Tamanho |        |

- 3. Na barra de tarefas.
  - a. Digite "Variáveis de ambiente"
  - b. Clique em "Editar as variáveis de ambiente do sistema".

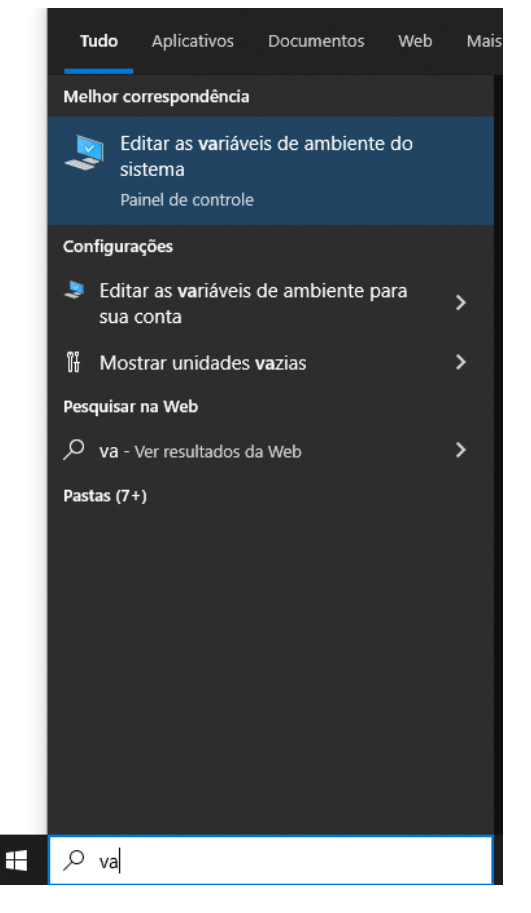

- 4. Em "Propriedades do Sistema"
  - a. Clique em "Variáveis de Ambiente..."

| Propriedades do Siste                    | ma           |                 |                            | >       |
|------------------------------------------|--------------|-----------------|----------------------------|---------|
| Nome do Computador                       | Hardware     | Avançado        | Proteção do Sistema        | Remoto  |
| Para tirar o máximo p<br>administrador.  | roveito dest | as alterações   | , é preciso ter feito logo | n como  |
| Desempenho                               |              |                 |                            |         |
| Efeitos visuais, ager<br>memória virtual | ndamento d   | e processado    | r, uso de memória e        |         |
|                                          |              |                 | Configuraçõe               | es      |
| Perfis de Usuário                        |              |                 |                            |         |
| Configurações da á                       | rea de traba | lho relativas à | entrada                    |         |
|                                          |              |                 |                            |         |
|                                          |              |                 | Configuraçõe               | es      |
| Inicialização e Recu                     | Iperação     |                 |                            |         |
| Informações sobre i<br>depuração         | nicialização | do sistema, fa  | alha do sistema e          |         |
|                                          |              |                 | Configuraçõe               | es      |
|                                          |              |                 | Variáveis de Ambie         | ente    |
|                                          |              | ОК              | Cancelar                   | Aplicar |

## 5. Nas "Variáveis de usuário para ...".

- a. Clique em Path
- b. Clique no botão **Editar**.

| Variavel                                                                                                    | Valor                                                                                                    |   |
|----------------------------------------------------------------------------------------------------|----------------------------------------------------------------------------------------------------|---|
| OneDrive                                                                                                    | C:\Users\William\OneDrive                                                                                                    |   |
| OneDriveConsumer                                                                                                    | C:\Users\William\OneDrive                                                                                                    |   |
| Path                                                                                                    | C:\Users\William\AppData\Local\Microsoft\WindowsApps;C:\Users                                                                                                    |   |
| TEMP                                                                                                    | C:\Users\William\AppData\Local\Temp                                                                                                    |   |
| TMP                                                                                                    | C:\Users\William\AppData\Local\Temp                                                                                                    |   |
|                                                                                                    |                                                                                                    |   |
|                                                                                                    |                                                                                                    |   |
|                                                                                                    |                                                                                                    |   |
|                                                                                                    | Novo Editar Excluir                                                                                                    |   |
|                                                                                                    | Novo Editar Excluir                                                                                                    |   |
| riáveis do sistema                                                                                                    | Novo Editar Excluir                                                                                                    |   |
| riáveis do sistema<br>Variável                                                                                                    | Valor                                                                                                    | ^ |
| riáveis do sistema<br>Variável<br>ComSpec                                                                                          | Valor<br>C:\Windows\system32\cmd.exe                                                                                                    | ^ |
| riáveis do sistema<br>Variável<br>ComSpec<br>DriverData                                                                            | Valor<br>C:\Windows\system32\cmd.exe<br>C:\Windows\System32\Drivers\DriverData                                                                                                    | ^ |
| riáveis do sistema<br>Variável<br>ComSpec<br>DriverData<br>NUMBER_OF_PROCESSORS                                                    | Valor<br>C:\Windows\system32\cmd.exe<br>C:\Windows\System32\Drivers\DriverData<br>8                                                                                                    | ^ |
| riáveis do sistema<br>Variável<br>ComSpec<br>DriverData<br>NUMBER_OF_PROCESSORS<br>OS                                              | Novo     Editar     Excluir       Valor          C:\Windows\system32\cmd.exe         C:\Windows\System32\Drivers\DriverData         8          Windows_NT                                                                                                    | ^ |
| riáveis do sistema<br>Variável<br>ComSpec<br>DriverData<br>NUMBER_OF_PROCESSORS<br>OS<br>Path                                      | Novo     Editar     Excluir       Valor          C:\Windows\system32\cmd.exe         C:\Windows\System32\Drivers\DriverData         Windows_NT          C:\Windows\system32;C:\Windows;C:\Windows\System32\Wbem;                                                           | ^ |
| riáveis do sistema<br>Variável<br>ComSpec<br>DriverData<br>NUMBER_OF_PROCESSORS<br>OS<br>Path<br>PATHEXT                           | Novo     Editar     Excluir       Valor     C:\Windows\system32\cmd.exe     C:\Windows\System32\Drivers\DriverData       8     Windows_NT     C:\Windows\system32;C:\Windows\System32\Wbem;       .COM;.EXE;.BAT;.CMD;.VBS;.VBE;.JS;.JSE;.WSF;.WSH;.MSC                    | ^ |
| riáveis do sistema<br>Variável<br>ComSpec<br>DriverData<br>NUMBER_OF_PROCESSORS<br>OS<br>Path<br>PATHEXT<br>PROCESSOR ARCHITECTURE | Novo     Editar     Excluir       Valor     C:\Windows\system32\cmd.exe     C:\Windows\System32\Drivers\DriverData       8     Windows_NT     C:\Windows\system32;C:\Windows\C:\Windows\System32\Wbem;       .COM;.EXE;.BAT;.CMD;.VBS;.VBE;JS;JSE;.WSF;.WSH;.MSC     AMD64 | ~ |
| riáveis do sistema<br>Variável<br>ComSpec<br>DriverData<br>NUMBER_OF_PROCESSORS<br>OS<br>Path<br>PATHEXT<br>PROCESSOR ARCHITECTURE | Novo     Editar     Excluir       Valor     C:\Windows\system32\cmd.exe     C:\Windows\System32\Drivers\DriverData       8     Windows_NT     C:\Windows\System32;C:\Windows;C:\Windows\System32\Wbem;       .COM;.EXE;.BAT;.CMD;.VBS;.VBE;JS;JSE;.WSF;.WSH;.MSC     AMD64 | ~ |

## 6. Em "Editar a variável de ambiente".

- a. Clique no botão **Novo**.
- b. Clique no botão **Procurar**.

| litar a variável de ambiente                                  | ×               |
|---------------------------------------------------------------|-----------------|
|                                                               |                 |
| %USERPROFILE%\AppData\Local\Microsoft\WindowsApps             | Novo            |
| C:\Users\William\AppData\Local\Programs\Microsoft VS Code\bin | Editar          |
|                                                               | Procurar        |
|                                                               | Excluir         |
|                                                               | Mover para Cim  |
|                                                               | Mover para baix |
|                                                               | Editar texto    |
|                                                               | -               |
|                                                               |                 |
|                                                               |                 |
| ОК                                                            | Cancelar        |

#### 7. Em Procurar Pasta

- a. Procure o diretório descompactado (mingw64).
- b. Clique no diretório **bin** para marcar.
- c. Clique em **OK**.

| Procurar Pasta              | $\times$ |
|-----------------------------|----------|
|                             |          |
|                             |          |
| 🗸 🏪 Disco Local (C:)        | ^        |
| > 🔄 Arquivos de Programas   |          |
| Arquivos de Programas (x86) |          |
| ✓<br>→ mingw64              |          |
| 📙 bin                       |          |
| etc                         |          |
| > 📙 include                 |          |
| > 📙 lib                     |          |
| > libexec                   |          |
| > licenses                  | ~        |
| Pasta: mingw64              |          |
| Criar Nova Pasta OK Cancela | r:       |

8. Verifique se foi adicionado o caminho (mingw64/bin).a. Clique em OK e OK novamente.

| Variáveis de Ambiente                    | >                                                                                                    | (                |
|------------------------------------------|----------------------------------------------------------------------------------------------------|------------------|
| Variáveis de usuário para William        | Editar a variável de ambiente                                                                                      | ×                |
| Variável<br>OneDrive                     | %USERPROFILE%\AppData\Local\Microsoft\WindowsApps<br>C:\Users\William\AppData\Local\Programs\Microsoft VS Code\bin | Novo             |
| OneDriveConsumer<br>Path                 | C:\mingw64\bin                                                                                                    | Editar           |
| TEMP<br>TMP                              |                                                                                                    | Procurar         |
|                                          |                                                                                                    | Excluir          |
|                                          |                                                                                                    | Mover para Cima  |
| Variáveis do sistema                     |                                                                                                    | Mover para baixo |
| Variável<br>ComSpec                      |                                                                                                    | Editar texto     |
| DriverData<br>NUMBER_OF_PROCESSORS<br>OS |                                                                                                    |                  |
| Path<br>PATHEXT                          |                                                                                                    |                  |
| PROCESSOR ARCHITECTURE                   | OK                                                                                                    | Cancelar         |
|                                          | OK Cancelar                                                                                                    |                  |

- 9. Verificar a instalação.
  - a. Abra o Prompt de Comando.
  - b. Digite "gcc --version" e pressione ENTER.
  - c. Se a mensagem abaixo aparecer, então o gcc está instalado.

gcc (x86\_64-posix-seh-rev0, Built by MinGW-W64 project) 8.1.0

Copyright (C) 2018 Free Software Foundation, Inc.

This is free software; see the source for copying conditions. There is NO

warranty; not even for MERCHANTABILITY or FITNESS FOR A PARTICULAR PURPOSE.

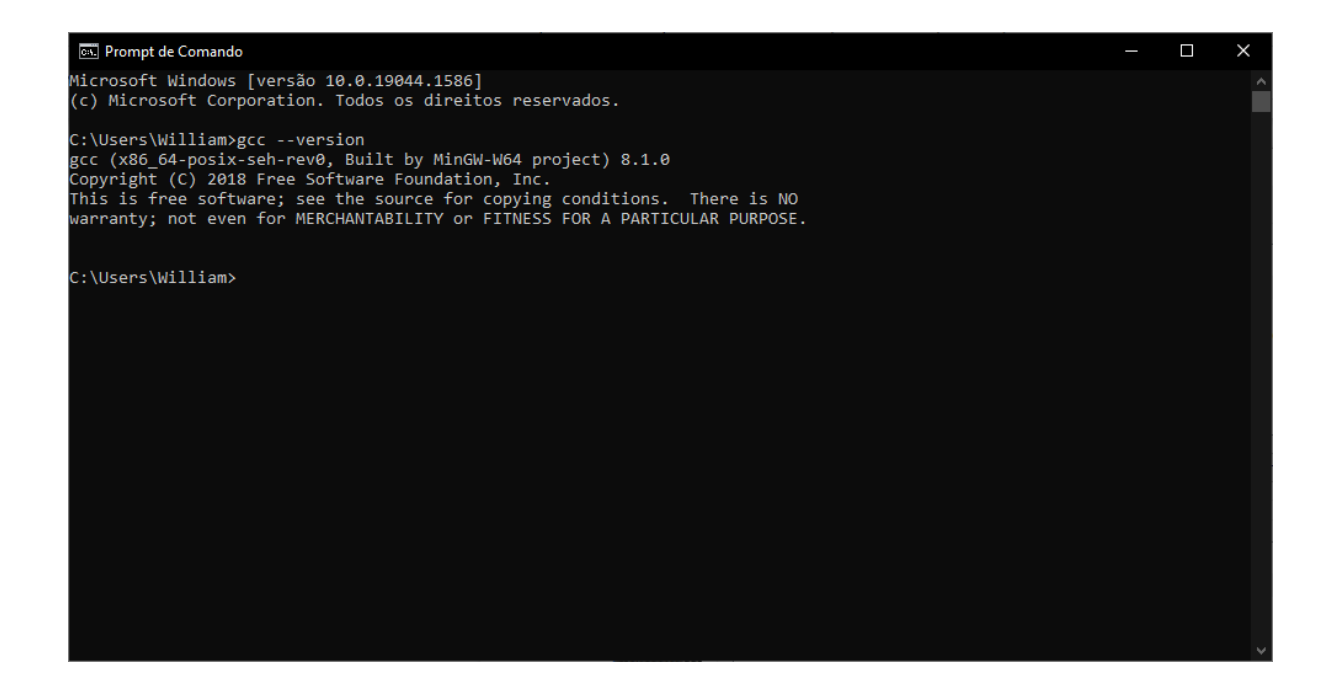